## 低值耐用资产登记入库操作说明

一、登记流程

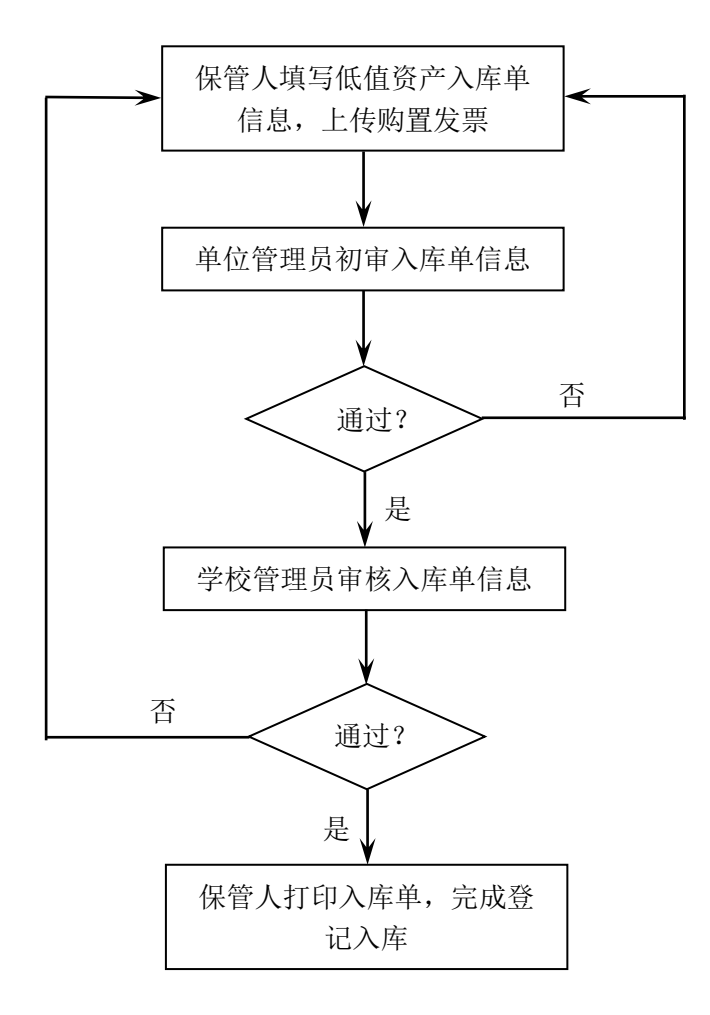

## 二、登录系统

方式一:直接在浏览器输入系统地址 dzzc.gzc.suda.edu.cn,通 过学校统一身份认证登录。

方式二: 学校主页——学校概况——组织机构——国有资产管理 处,点击"低值耐用资产管理系统"链接登录(如图1)。

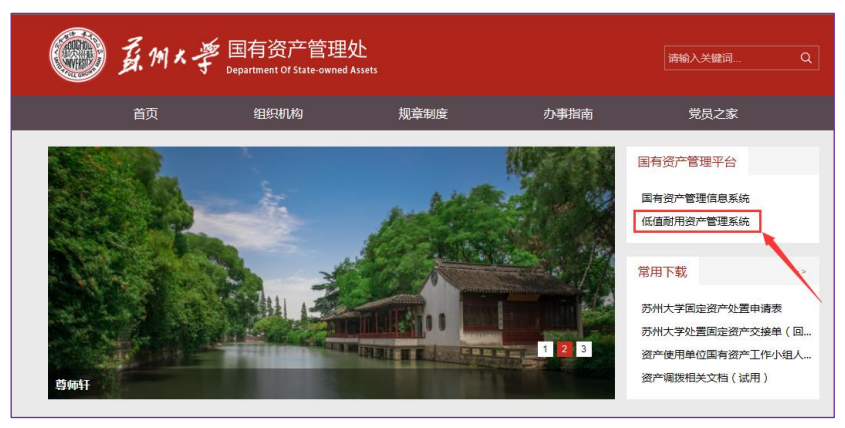

图 1 苏州大学低值耐用资产管理系统链接

## 三、登记入库

教职工用户进行低值资产登记入库的操作方式如图 2 所示,通过 "添加登记入库信息"按钮填写低值耐用资产入库单信息。

| ( | 苏州大学低值耐用资产管理系统 |        |            |      |      |      |      |      |     |    |                          |
|---|----------------|--------|------------|------|------|------|------|------|-----|----|--------------------------|
| 0 | 登记入库           | 你当前的位置 | : [登记入库管理] |      |      |      |      |      |     |    | 添加登记入库信息                 |
|   | 登记入库管理         | 所有数据   | 待提交        | 等待初审 | 初审未过 | 初审已过 | 审核未过 | 审核已过 |     |    |                          |
|   | 处置核销           | 关键字    |            |      | 查询   |      |      |      |     |    |                          |
|   | 查询统计           | 序号 状态  | 題主         |      |      |      |      | 购置时间 | 保管人 |    | 操作                       |
|   | 選出登录           |        |            |      |      |      |      |      |     | 1/ | 0 页; 每页16条; 共0条记录。 ₩ 1 ₩ |
|   |                |        |            |      |      |      |      |      |     |    |                          |
|   |                | i.     |            |      |      |      |      |      |     |    |                          |

图 2 添加登记入库信息操作

填写入库单信息的界面如图3所示,系统默认使用单位为登记人 所在单位、保管人为登记人。上传发票文件格式支持 jpg、pdf、doc 等,大小应不大于10MB。

|               | O server 1     |       |                      |       |   |
|---------------|----------------|-------|----------------------|-------|---|
| 登记入库          | 11 777 / 681 1 |       |                      |       | × |
| 使用单位*:        | 能源学院           |       | 资产名称":               |       | ] |
| 规格型号*:        |                |       | 资产类别:                | 设备类 ✔ |   |
| 单价 <b>*</b> : |                |       | 数量*:                 |       |   |
| 使用方向:         | 教学 🗸           |       | 存放地 <mark>*</mark> : |       | ] |
| 供应商*:         |                |       | 厂家*:                 |       | ] |
| 发票号*:         |                |       | 购置日期*:               |       |   |
| 保管人*:         |                |       |                      |       |   |
| 上传发票*:        | 上传图片           |       |                      |       |   |
|               |                | 保存并提交 | 保存                   |       |   |
|               |                |       |                      |       |   |

图 3 填写登记入库信息界面

登记入库信息填写完成后,通过"保存并提交"按钮提交给单位 资产管理员初审。"保存"按钮只保存登记入库信息,不提交至单位 资产管理员。

## 四、打印入库单

登记人可以打印通过审核的低值耐用资产入库单,通过菜单"登记入库"一"登记入库管理"一"审核已过",查看已通过审核的低值耐用资产入库单。如图4所示,点击"查看",打开拟打印的入库单。

|      | ) 苏州大             | 学低  | 值    | 耐用资      | 行管理系统                                                          |            |          | ■袁实姓名:<br>■所属部门: | 黍晶晶<br>国有资产管理处    |
|------|-------------------|-----|------|----------|----------------------------------------------------------------|------------|----------|------------------|-------------------|
|      | 系统管理              | 你当前 | 前的位置 | : [登记入库审 | 资]                                                             |            |          |                  |                   |
|      | 宇典管理              | 所   | 有数据  | 等待审核     | 审核未过 审核已过                                                      |            |          |                  |                   |
| 0    | 登记入库              | 关键字 | 2    |          | 查询                                                             |            |          |                  |                   |
| -    | 74077 b -1-1-1-17 |     | 序号   | 状态       | 主題                                                             | 购置时间       | 保管人      |                  | 操作                |
|      | 登记入库管埋            |     | 1    | 审核已过     | A18060005 移动硬盘 数量:1 价格:890.00元 金额:890.00元 部门:医学部放射医学与防护学院      | 2018-06-01 | 于冬       | _ 查看             |                   |
|      | 登记初审管理            |     | 2    | 审核已过     | A18060004 移动硬盘 数量:1 价格:775.00元 金额:775.00元 部门:医学部放射医学与防护学院      | 2018-06-01 | 于冬       | 查看               |                   |
|      | 登记审核管理            |     | 3    | 审核已过     | A18060003 移动硬盘 数量:1 价格:830.00元 金额:830.00元 部门:苏州大学唐仲英血液学研究中心    | 2018-04-28 | 之萌       | 查看               |                   |
|      | 处置核销              |     | 4    | 审核已过     | A18060002 抽气泵 数量:1 价格:981.00元 金额:981.00元 部门: 医学部放射医学与防护学院      | 2018-09-09 | 文万信      | 查看               |                   |
|      |                   |     | 5    | 审核已过     | A18060001激光打印一体机 数量:1 价格: 998.87元 金額: 998.87元 部门: 医学部放射医学与防护学院 | 2018-03-23 | 崇羽       | 查看               |                   |
| 资产调拨 |                   | 未过  | 并提交  | 通过并提交    |                                                                |            |          |                  |                   |
|      | 查询统计              |     |      |          |                                                                | 17         | 1 页: 每页1 | 6条: 共5条          | <b>己录。 № 1 </b> ₩ |
|      | 退出登录              |     |      |          |                                                                |            |          |                  |                   |

图 4 查看审核通过的入库单信息

打开后的入库单如图 5 所示,点击"打印"按钮,生成待打印的 文件,直接打开后按 Excel 文件方式打印入库单。注:生成的 Excel 文档内容无法修改,打印格式已设置。打印的低值耐用资产入库单作 为相应报销单的附件提交给财务处。

| 查看入库单 |               |       | ×             |
|-------|---------------|-------|---------------|
| 使用单位: | 医学部放射医学与防护学院  | 资产名称: | 移动硬盘          |
| 规格型号: | WDBBGB0040HBK | 资产类别: | 设备类           |
| 单价:   | 890.00        | 数量:   | 1             |
| 使用方向: | 教学            | 存放地:  | 独墅湖校区402-2210 |
| 供应商:  | 杭州酷鱼科技有限公司    | 厂家:   | 西省陵城据         |
| 发票号:  | 07831443      | 购置日期: | 2018-06-01    |
| 保管人:  | 于冬            | 状态:   | 审核已过          |
| 上传发票: | 查看发票附件        |       |               |
|       | ŧ             | LED   |               |
|       |               |       |               |
|       |               |       |               |

图 5 入库单详细信息